## Microsoft Outlook 2013 (IMAP)

※注意 メールの保存期間は90日間です。「迷惑メール」フォルダのメール保存期間は7日間です。

1. Outlook2013を起動します。

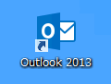

#### 2.「ファイル」→「情報」→「アカウントの追加」

| AHR.         | / נו ו          |                                                               |
|--------------|-----------------|---------------------------------------------------------------|
| 出く/エクスポート    |                 | •• @m2.nct9.ne.jp                                             |
| 的现在分词        | + アカウントの追       | ha j                                                          |
| 后付2~1143年存   | (Territor)      | アカウントとソーシャル ネットワークの設定                                         |
| 19           | アカウント<br>設定。    | このアカウントの設定を変要、または追加の接続を設定します。<br>ヨーソーシャル ネットワークに接続します。        |
| Office アカウント |                 | ノールポックファ教師                                                    |
| tJSab        |                 | メーフレバックスのフェビ王<br>削除済みアイテムの完全削除や整理を利用して、メールポックスのサイズを管理しま       |
| 47           | グリーンアップ<br>ジール・ | Ŧ.                                                            |
|              |                 | 仕分けルールと通知                                                     |
|              | 11901-12        | 仕分けルールと通知を使用して、受信メッセージを整理し、アイテムが追加、変更、または削除されたときに更新情報を受け取ります。 |

3.「自分で電子メールやその他のサービスを使うための設定をする(手動設定)」 にチェックを入れ、「次へ」をクリック

| 電子メール アカウント(A) |                    |          |  |
|----------------|--------------------|----------|--|
| 名用(?)          | M: En Vasula       |          |  |
| 唯子メール アドレス(E): |                    |          |  |
| /(20-7(P):     | M elidicontaso.com |          |  |
| (23-产の経営入力(7)) |                    | TUTOREN. |  |
| _              |                    |          |  |

### 4.「POPまたはIMAP(P)」にチェックを入れ、 「次へ」をクリック

| 7502トの追加<br>サービスの選択                                                                                                    | <b>、</b>      |
|----------------------------------------------------------------------------------------------------|---------------|
| <ul> <li>Microsoft Exchange Server また経営課程のあるサービス(M)<br/>Exchange アカウントに調視して、電子メール、予定面、連接先、タスク、ボイスメールにアクセスLます</li> </ul> |               |
| ○ Outlook.com または Exchange ActiveSync と互換性のあるサービス(A)<br>Outlook.com などのサービス(連続し、電子メール、予定表、連絡先、タスクルアクセスします               |               |
| * POP ZLU IMAR @7-/-/5 7277 LBHL/2T                                                                                     |               |
|                                                                                                    |               |
| < 覃(0)                                                                                                    | 次へ(N) > キャンセル |

### 5.必要事項を設定し、「詳細設定」ボタンをクリックします。

| ユーザー情報                |                       | アカウント設定のテスト                         |
|-----------------------|-----------------------|-------------------------------------|
| 名前(Y):                | ****                  | アカウントをテストして、入力内容が正しいかどうかを確認することをお勧め |
| 電子メール アドレス(E):        | *******@nct9.ne.jp    | 0890                                |
| サーバー情報                |                       | アカウント設定のテスト(下)                      |
| アカウントの種類(A):          | IMAP 🗸                | 「「なん」をわしたしたですか、トジウを日本のトニュトナス        |
| 受信メール サーバー(I):        | imaps.nct9.ne.jp      | <ul> <li>(S)</li> </ul>             |
| 送信メール サーバー (SMTP)(O): | smtps.nct9.ne.jp      |                                     |
| メール サーバーへのログオン情報      |                       | -                                   |
| アカウント名(U):            | *****                 |                                     |
| パスワード(P):             | ******                | 1/21/2010(x-1): 9/(L                |
| ロバス                   | )=P@##9@(K)           | 🗕 a a a a a la la 1.78              |
| ニメール サーバーがセキュリティで保    | 護されたパスワード認証 (SPA) に対応 | ι 🦳                                 |
| ている場合には、チェックボックスを     | オンにしてください(Q)          | 詳細設定(M)                             |

|           | -                             |
|-----------|-------------------------------|
| 名前        | 名前や会社名 (メールを送信した時に相手側に表示されます) |
| 電子メールアドレス | メールアドレスを入力                    |
| アカウントの種類  | IMAP を選択                      |
| 受信メールサーバー | imaps.nct9.ne.jp              |
| 送信メールサーバー | smtps.nct9.ne.jp              |
| アカウント名    | メールアドレスを入力                    |
| パスワード     | メールパスワードを入力                   |

### 6.「送信サーバー」タブをクリックし、必要事項を設定します。

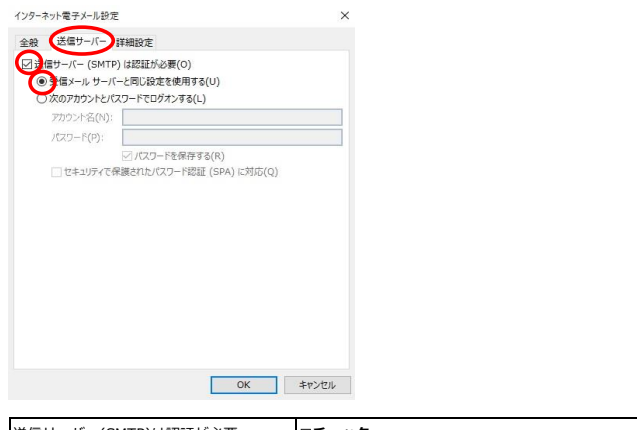

| 送信サーバー(SMTP)は認証が必要  | <b>☑チェック</b> |
|---------------------|--------------|
| 受信メールサーバーと同じ設定を使用する | ●チェック        |

#### 7.「詳細設定」タブをクリックし、必要事項を設定します。

| インターネット電子メール設定                                                                         | ×              |     |
|----------------------------------------------------------------------------------------|----------------|-----|
| 全般 送信サーバ- 詳細設定                                                                         |                |     |
| サーバーのポート番号                                                                             |                |     |
| 受信サーバー (IMAP)(I): 993 標準設定(D)                                                          |                |     |
| 使用する暗号化接続の種類(E): SSL                                                                   | ~              |     |
| 送信サーバー (SMTP)(O): 465                                                                  |                |     |
| 使用する暗号化接続の種類(C): SSL                                                                   | ~              |     |
| サーバーのタイムアウト(T)                                                                         |                |     |
| 短い 長い 1分                                                                               |                |     |
| フォルダー                                                                                  |                |     |
| ルート フォルダーのパス(F):                                                                       |                |     |
| 送信済みアイテム                                                                               |                |     |
| □送信済みアイテムのコピーを保存しない(D)                                                                 |                |     |
| 削除済みアイテム                                                                               |                |     |
| アイテムを削除対象としてマークするが、自動的には移動しない(K)<br>削除対象としてマークされたアイテムは、メールボックス内のアイテムが消<br>きに完全に削除されます。 | 法されたと          |     |
| □オンライン中にフォルダーを切り替えたらアイテムを消去する(P)                                                       |                |     |
| OK                                                                                     | キャンセル          |     |
| 受信サーバー(IMAP)                                                                           | <b>"</b> 993"  | を入力 |
| 使用する暗号化接続の種類(E)                                                                        | "SSL"          | を選択 |
| 送信サーバー(SMTP)                                                                           | ″46 <b>5</b> ″ | を入力 |
| 使用する暗号化接続の種類(C)                                                                        | "SSL"          | を選択 |

### 8.「OK」ボタンをクリックします。

| 全般 送信サーバー 詳細                 | 定            |             |      |
|------------------------------|--------------|-------------|------|
| サーバーのボート番号 ―――               |              |             |      |
| 受信サーバー (IMAP)(I):            | 993 標準設計     | 走(D)        |      |
| 使用する暗号化接続の種                  | 類(E): SSL    |             | ~    |
| 送信サーバー (SMTP)(O):            | 465          |             |      |
| 使用する暗号化接続の制                  | 類(C): SSL    |             | ~    |
| サーバーのタイムアウト(T)               |              |             |      |
| 短い ・                         | 長い 1分        |             |      |
| フォルダー                        |              |             |      |
| ルート フォルダーのパス(F):             |              |             |      |
| 送信済みアイテム                     |              |             |      |
| □送信済みアイテムのコピー                | 保存しない(D)     |             |      |
| 削除済みアイテム                     |              |             |      |
| □ アイテムを削除対象として               | ークするが、自動的に   | は移動しない(K)   |      |
| 削除対象としてマークされ<br>きに完全に削除されます。 | ミアイテムは、メールボッ | クス内のアイテムが消去 | されたと |
| マオンライン中にフォルダーを               | りり替えたらアイテムを消 | (去する(P)     |      |

# 9.「次へ」ボタンをクリックし、すべてのテストが完了しましたら 「閉じる」をクリックしてください。

| 1277 1 477800  |                           |                        |
|----------------|---------------------------|------------------------|
| テストアカウント設定     |                           | *                      |
| すべてのテストが完了しました | た。 [閉じる] をクリックして統行してください。 | 中止(S)                  |
|                |                           |                        |
| タスク エラー        |                           | 多い正しいかとつかどの確認することでお伴いの |
| 920            | 状況                        |                        |
| ✓ 受信メール サーバー   | (IMAP) へのログオン 完了          |                        |
| ✓ テスト電子メール メッ  | セージの送信 完了                 |                        |
|                |                           | リントがたて自動のにノメレタの        |
|                |                           |                        |
| メール・サーバーへのロック  | 「ン1月戦                     |                        |
| アカウント名(U):     | @m2.nct9.ne.jp            |                        |
| パスワード(P):      | *****                     | 1)51)LU(B(X-)): 9^(    |
|                | 「ノパスワードを保存する(R)           | a a a a a a a 🖡        |
| —              |                           | 4                      |
| ている場合には、チェック   | リディで体験されにハスワート認証(SPA)に対応  |                        |
|                |                           | 8年相望之E(M)              |
|                |                           |                        |
|                |                           | < 屋る(B) 次へ(N) > ませいけい  |
|                |                           |                        |

### 10. 「完了」 ボタンをクリックします。

アカウントの追加

#### すべて完了しました

アカウントのセットアップに必要な情報がすべて入力されました。

| 別のアカウントの    | Di自加(A)   |
|-------------|-----------|
| 19901197710 | ONELOH(() |

×

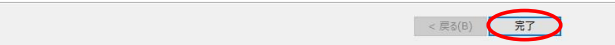